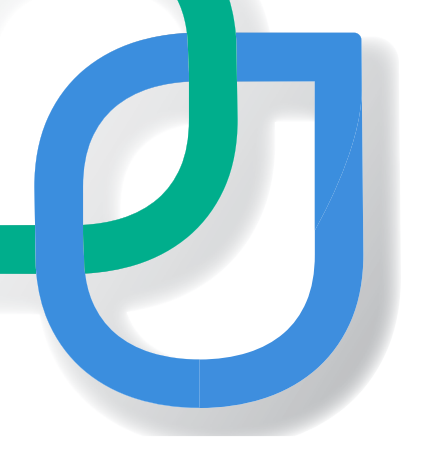

# Qnearus

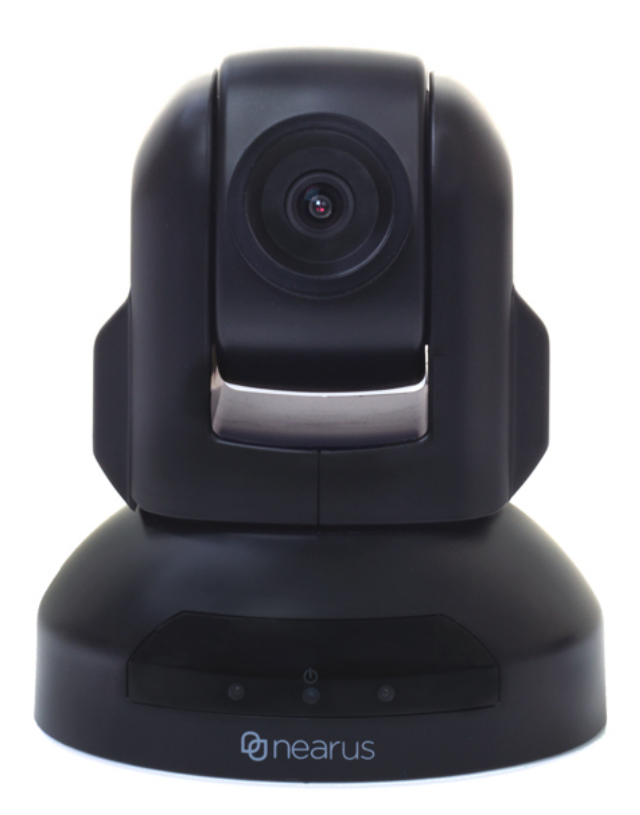

Nearus USB2.0 Camera Manual

NU-100-USB2PT-B NU-300-USB2PTZ-B

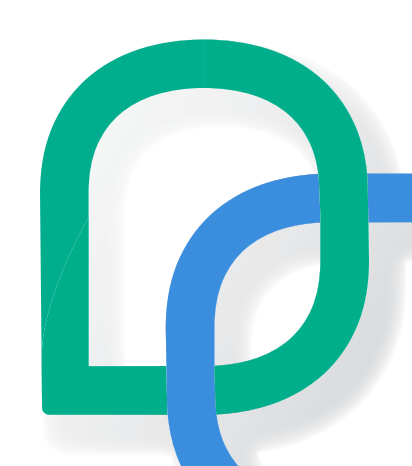

## Introduction

This Nearus Video Conference Camera is equipped with HD color, smooth panning, tilting, and \*zooming. In this manual, you will learn how to mount, wire, and control the camera to your system. Please read all instructions before installing.

\*Zoom function only available on NU-300-USB2-PTZ-B.

## **Table of Contents**

| Nearus Product Manual            | 1 |
|----------------------------------|---|
| ntroduction                      | 2 |
| Table of Contents                | 2 |
| Safety Tips                      | 2 |
| Supplied Accessories             | 2 |
| nstallation                      | 3 |
| Dptional Camera Software Install | 4 |
| Hardware Anatomy                 | 5 |
| Presets                          | 7 |
| Froubleshooting                  | 7 |
| Specifications                   | 8 |

## Safety Tips

- Please read this manual carefully before installing the camera.
- To avoid damage, keep the camera away from violent vibration, physical stress, moisture, or excessive temperatures/lighting.
- Install the camera in a safe place where it cannot be damaged.
- Use the specified voltage only. Excessive voltage may result in fire or electric shock.
- Keep the transmission of RS-485 and video signal away from powerful electromagnetic radiation sources.
- Avoid images that are extremely bright (e.g., light sources, the sun, etc.) for long periods of time.
- Do not clean the camera with active chemicals or corrosive agents. Remove dust or dirt on the surface of the lens with a blower (Commercially available), or eyeglass cleaner with a clean, microfiber cloth.
- Do not disassemble the camera. In case of abnormal operation, contact Tech Support.

## **Supplied Accessories**

- HD Color Video Conference Camera (1)
- 12V/2.0A DC power adapter (1)
- USB 2.0 cable (3 in.) (1)
- Installation bracket & screw (1)
- 9-pin DIN to screw terminal adapter
- 9-pin DIN to DB9 serial adapter
- IR remote (1)
- Product Quick Start Guide (1)

## Installation

#### **Best Practices:**

- For conference rooms where the audience will be seated around a table, install the camera below the display, near eye-level for seated participants. For larger training rooms or classrooms, mounting above or beside the display may be preferred.
- Typical mounting height for a conference room camera is between 30 and 65 inches AFF.
- Proper lighting is critical for image quality. Backlighting from outside windows should be avoided and proper foreground lighting is highly recommended.
- It is recommended to have the electrical or general contractor install a double gang junction box at the desired camera height during the project's construction.

## Wall Mount Installation

- 1. Install a double gang junction box in the wall at the desired location.
- 2. Pull the necessary field wires (USB 2.0 extender, control wires, and power wires) to the double gang j-box.
- 3. Thread the field wires through the L-bracket's wire access hole and secure the L-bracket to the j-box using the 4 provided screws.
- 4. Mount the camera to the L-bracket using the 2 short screws from the underside of the camera and bracket.
- 5. Connect the USB 2.0 cable, power connection, and control wire to the back of the camera.
- 6. Connect USB 2.0 cable to the PC and select the 'Nearus Camera' as the video device in the software.

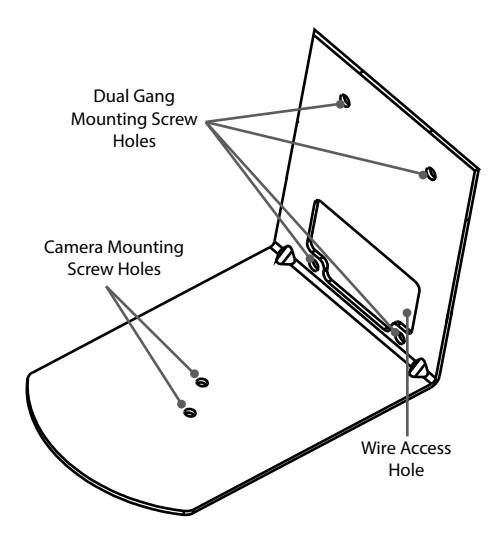

## **Tripod/Ceiling Mount Installation**

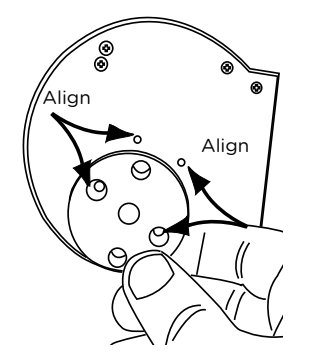

The included threaded adapter was designed to attach the base of the camera to a standard 1/4-20 UNC threaded rod or a standard camera mount - such as a tripod.

Attach the threaded adapter to the camera using two small screws (included), then attach this assembly to the threaded rod or a camera mount.

## **Optional Camera Software Install**

If you are not using software of your own, you may use the optional software available on the product page, located under the Support tab, labeled "Nearus Camera Control Software".

- 1. Connect your local laptop via USB 2.0 Cable & a VISCA to RS-232 adapter.
- Confirm the COM port by going to Control Panel > Device Manager
  Ports (or push the Windows key + Pause/Break). Expand the Ports tree, and locate the camera's port number at the end of the line item, or right click the Port, and click Properties and locate the port number.
- 3. Next, download the Nearus Camera Control Software, and begin setup. Follow the basic installation steps to include your name, company name, and desired application location.
- 4. Once the install is complete, match the COM port on the top right of the HD Camera Debugger software to the COM port established in Device Manager.
- 5. Now you are ready to control the camera!

#### **Basic Functionality**

Now that the camera is set up with the HD Camera Debugger software, you may test some of the basic features.

1. Pan and tilt the camera using the directional buttons.

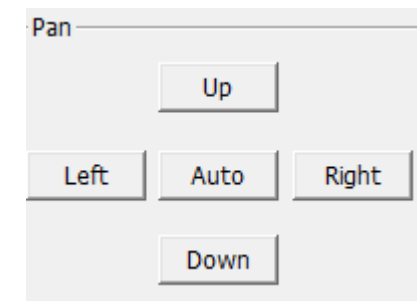

2. Adjust the speed of the camera's movement by sliding the tab to the desired speed.

| Speed |  |
|-------|--|
|       |  |

3. To \*Zoom in or out, press Tele (In) or Wide (Out).

| e |
|---|
|   |

4. Point the camera toward the desired viewing area, type in a number in the "Num" field, and press "Set".

| Preset |     |
|--------|-----|
| Set    | Num |
| Call   | 5   |

5. Press "Call" with the previously entered number in the "Num" field, and the camera will return to the original viewing area.

| AnthonyE6520  Batterier                                                                                                    | Keyspan USB Serial Port (COM3) Properties                                                                                                    | -1 |
|----------------------------------------------------------------------------------------------------|----------------------------------------------------------------------------------------------------|----|
| Compared and a second and a second and a second and a second and a second and a second and a second and a second a second a | Convert  And Additional Derive  Derive Derive  And Derive  And D |    |
|                                                                                                    | OK Cancel                                                                                                    | 11 |

| A HD Camera Debugger    |            |                |
|-------------------------|------------|----------------|
| Baudrate 9600 - Protoco | VISCA 💌    | Port Port3     |
| Pan                     | Lens       | Preset         |
| Up                      | Tele Wide  | Set Num        |
| Left Auto Right         | Far Near   | Call 99        |
| Down                    | Tour Reset | Clear          |
| Address Set Address 1   | Rev Home   | Lens OSD       |
| Speed                   | AF MF      | Dome OSD       |
| Dome Upgrate            | Send       |                |
| Import the file Start   | Send comma | nd             |
|                         | 8101060109 | 9090302ff Send |

Note: Some features within the HD Camera Debugger software are designed for future use.

\*Zoom feature NU-300-USB2PTZ-B only

## Hardware Anatomy

## **Camera Anatomy**

- 1. USB 2.0 input
- 2. IR Receiver of R/C Signal To receive IR remote controller signal Sensor
- **3.** VISCA RS232C IN Connector When connecting multiple cameras to a PC via RS-232C (VISCA IN), use the serial cable connect VISCA OUT of the first camera to the VISCA IN of the second camera.
- **4. VISCA Out/RS-485 Control Interface** Used for daisy-chaining cameras, or RS485 Control.
- 5. DC12V 1.2A Power supply socket

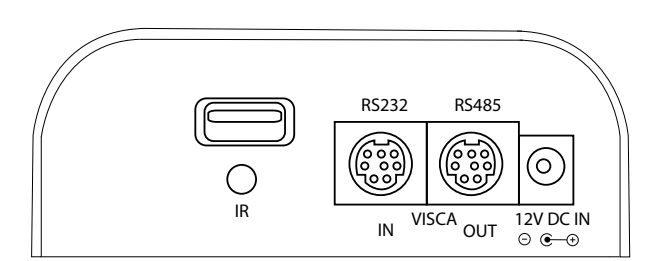

#### VISCA to RS-232C IN Connector Anatomy

To control the camera via RS-232 or RS-485, match the controlling pins to the pins on the provided VISCA cable.

| RS-232 | IN | Pinout | Chart |
|--------|----|--------|-------|
|--------|----|--------|-------|

| Pin S/N  | Function                   |
|----------|----------------------------|
| 1        | DTR In                     |
| 2        | DSR In                     |
| 3        | TXD In                     |
| 4        | GND                        |
| 5        | RXD In                     |
| 6        | GND                        |
| 7        | IR Commander Signal Output |
| 8        | N/A                        |
| Baudrate | 9600 (default)             |
| Protocol | VISCA                      |

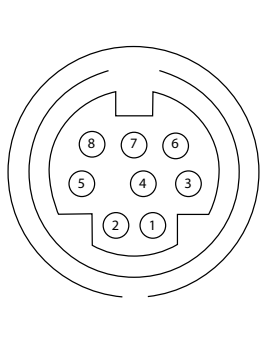

#### **RS-485 OUT Pinout Chart**

| Pin S/N  | Function                    |
|----------|-----------------------------|
| 1        | Data Transmission Ready Out |
| 2        | Data Set Ready Out          |
| 3        | Transmit Data Out           |
| 4        | Ground                      |
| 5        | Receive Data In             |
| 6        | Ground                      |
| 7        | RS-485 -                    |
| 8        | RS-485 +                    |
| Baudrate | 38400 (default)             |
| Protocol | PELCO-D                     |

#### **Most Common HEX Commands**

| Power On         | 81 01 04 00 02 FF          | Preset 1 Set    | 81 01 04 3F 01 01 FF |
|------------------|----------------------------|-----------------|----------------------|
| Power Off        | 81 01 04 00 03 FF          | Preset 1 Recall | 81 01 04 3F 02 01 FF |
| Pan Up (slow)    | 81 01 06 01 03 03 03 01 FF | Preset 2 Set    | 81 01 04 3F 01 02 FF |
| Pan Up (fast)    | 81 01 06 01 09 09 03 01 FF | Preset 2 Recall | 81 01 04 3F 02 02 FF |
| Pan Down (slow)  | 81 01 06 01 03 03 03 02 FF | Preset 3 Set    | 81 01 04 3F 01 03 FF |
| Pan Down (fast)  | 81 01 06 01 09 09 03 02 FF | Preset 3 Recall | 81 01 04 3F 02 03 FF |
| Pan Left (slow)  | 81 01 06 01 03 03 01 03 FF | Preset 4 Set    | 81 01 04 3F 01 04 FF |
| Pan Left (fast)  | 81 01 09 01 09 09 01 03 FF | Preset 4 Recall | 81 01 04 3F 02 04 FF |
| Pan Right (slow) | 81 01 06 01 03 03 02 03 FF | Preset 5 Set    | 81 01 04 3F 01 05 FF |
| Pan Right (fast) | 81 01 06 01 09 09 02 03 FF | Preset 5 Recall | 81 01 04 3F 02 05 FF |
| Pan Stop         | 81 01 06 01 09 09 03 03 FF | Zoom In (Tele)  | 81 01 04 07 02 FF    |
| Zoom Stop        | 81 01 04 07 00 FF          | Zoom Out (Wide) | 81 01 04 07 03 FF    |

#### **Remote Anatomy**

| Button(s)              | Function                                                         |  |
|------------------------|------------------------------------------------------------------|--|
| Reset                  | Restarts Camera and reverts back to default<br>Factory settings. |  |
| Power                  | Turns the camera On/Off.                                         |  |
| Camera Select          | Chooses which camera IR range the remote functions on.           |  |
| Presets Keypad (Set)   | Press "Set" to define a preset position.                         |  |
| Presets Keypad (Set)   | Press "Set" to define a preset position.                         |  |
| Presets Key-pad (Call) | Press "Call" then the associated preset to have the camera.      |  |
| Presets Key-pad Clear  | Press "Clear" to clear a preset position.                        |  |
| Zoom Fast (+)          | Fast "Zoom-In" function (B-300-USB3-PTZ-B only).                 |  |
| Zoom Fast (-)          | Fast "Zoom-Out" function (B-300-USB3-PTZ-B only).                |  |
| Zoom Slow (+)          | Slow "Zoom-In" function (B-300-USB3-PTZ-B<br>only)               |  |
| Zoom Slow (-)          | Slow "Zoom-Out" function (B-300-USB3-PTZ-B<br>only)              |  |
| Auto                   | Auto Focuses the image                                           |  |
| Manual                 | Enables manual focus                                             |  |
| Far                    | Auto-zooms far                                                   |  |
| Near                   | Aut-zooms near                                                   |  |
| Directional Pad        | Up, Down, Left, Right                                            |  |
| Pan                    | Begins panning                                                   |  |
| L-Limit                | Sets the left limit point for boundary scans                     |  |
| Scan                   | Enables/Disables automatic scanning                              |  |
| R-Limit                | Sets the right limit point for boundary scans                    |  |
| Home                   | Returns the camera to its home position                          |  |
| Tour                   | Enables touring                                                  |  |
| Rev                    | Inverts the image                                                |  |
| Freeze                 | Freezes the image                                                |  |
| BL                     | Backlight Compensation                                           |  |
| WB                     | White Balance                                                    |  |
| AE                     | Auto Exposure                                                    |  |
| DZOOM                  | Digital Zoom                                                     |  |
| HDMI                   | Switches video to HDMI (not applicable)                          |  |
| DVI                    | Switches video to DVI (not applicable)                           |  |
| Format                 | Switches video formats (not applicable)                          |  |

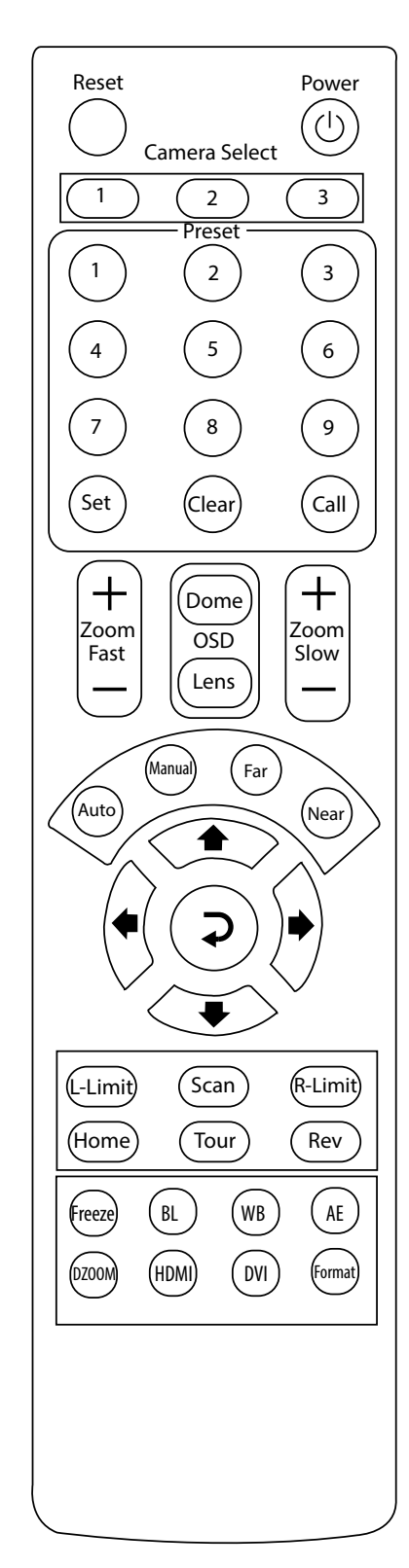

#### **Basic Functionality**

To SET a preset, point the camera in the desired direction, press the number to be associated with that position, followed by "Set".

- To CALL a preset position, press the number associated with the desired position, followed by "Call".
- To CLEAR a preset, press the number associated with the desired position to be erased, followed by "Clear".

To ZOOM IN quickly, press "Zoom Fast (+)".

To ZOOM OUT quickly, press "Zoom Fast (-)".

## Presets

| Preset Position No. | Functions                                  |
|---------------------|--------------------------------------------|
| 76                  | Enables stand-by status                    |
| 77                  | Displays Self-test menu on screen          |
| 92                  | Set Left limit position of scanning        |
| 93                  | Set right limit position of scanning       |
| 94                  | Restart Camera and return default settings |
| 96                  | Home position                              |
| 97                  | Enable regional Pan scanning               |
| 98                  | Enable Tour scanning                       |
| 99                  | Enable 360 degree Horizontal scanning      |

# Troubleshooting

| Problem                                                                                     | Possible Reason                                                                                                    | Solution                                                                                                    |  |
|---------------------------------------------------------------------------------------------|----------------------------------------------------------------------------------------------------|----------------------------------------------------------------------------------------------------|--|
| Camera Not<br>Recognized by<br>Computer                                                     | UVC Driver did not load<br>properly                                                                                                    | Unplug camera, restart computer with camera unplugged,<br>wait for computer to boot up fully, plug camera into<br>computer with USB cable and wait for drivers to load.                                                                                                    |  |
|                                                                                             |                                                                                                    | The UVC driver is native to Windows OS, no driver is<br>available for download. To troubleshoot, go to Device<br>Manager, locate the camera under "Other Devices", right-<br>click, and select uninstall. Right click again, and select<br>"Scan for Hardware Changes" to reload the driver. |  |
| Image Fragments<br>on a Macintosh<br>computer.                                              | UVC Driver may have an incompatibility.                                                                                                    | When used with Quicktime, set video quality to Maximum.                                                                                                    |  |
| The image is upside<br>down or reversed.                                                    | The Reverse button has been pressed.                                                                                                    | Press "Rev" on the remote.                                                                                                    |  |
|                                                                                             | The computer's software is causing the problem.                                                                                                    | Adjust the camera image in the software. Note: some software's display reversed in the near side but will be shown properly on the far side.                                                                                                    |  |
| The remote isn't<br>working.                                                                | The "Camera Select" setting<br>on the remote does not match<br>the "IR Select" switch number<br>on dipswitches located on the<br>bottom of the camera. | Choose the correct "Camera Select" button on the remote and try again.                                                                                                    |  |
| The camera is not<br>responding to VISCA<br>commands when<br>connected directly<br>to a PC. | The connection between the PC and the camera has been disconnected.                                                                                    | Make sure the connection is secure. Worst case, try with another cable and a local PC.                                                                                                    |  |
|                                                                                             | The device ID in the control code is not set properly.                                                                                                 | Most commands should use "81" as the first HEX value for a camera with the default ID of 1.<br>Example: HEX Command for Power ON is:<br>'81 01 04 00 02 FF'                                                                                                    |  |

# Specifications

| -                           |                            | NU-100-USB2PT-B                                       | NU-300-USB2PTZ-B                 |  |
|-----------------------------|----------------------------|-------------------------------------------------------|----------------------------------|--|
|                             | Sensor                     | 1/2.7" Color CMOS, 2.1 Megapixels                     | 1/3" Color CMOS, 1.3 Megapixels  |  |
| lmage                       | Minimum Scene illumination | 5.0 Lux @ F2.0                                        | 0.1 Lux@F1.2                     |  |
|                             | White Balance              | N/A                                                   | AUTO                             |  |
|                             | Gain Control               | AUTO                                                  |                                  |  |
|                             | Back-light Compensation    | N/A                                                   | Manual                           |  |
| Lens                        | Focus                      | 4mm                                                   | 4.9-49mm Auto Focus              |  |
|                             | Iris                       | N/A                                                   | AUTO                             |  |
|                             | Zoom                       | N/A                                                   | 10 X Optical ZOOM                |  |
| Video Output                |                            | USB 2.0, MJPEG                                        |                                  |  |
| Video Format                |                            | 1080p @30Hz, 720p @ 30Hz                              | 720p @ 30Hz                      |  |
| IR Control                  |                            | Front & Rear Sensors                                  |                                  |  |
| Communication               |                            | EIA/RS-232 (Bidirectional), EIA/RS485                 |                                  |  |
| PTZ Control Protocol        |                            | VISCA, PELCO-D                                        |                                  |  |
| Baud Rate                   |                            | 9600 / 38400 bps                                      |                                  |  |
| Preset                      |                            | 64                                                    |                                  |  |
| Save status after Power off |                            | Yes                                                   |                                  |  |
| Pan Speed                   |                            | 1-120°/s                                              |                                  |  |
| Tilt Speed                  |                            | 1-100°/s                                              |                                  |  |
| Pan Rotation Angle          |                            | 360° Continuous                                       |                                  |  |
| Tilt Rotation Angle         |                            | +90°, -45°                                            |                                  |  |
| Auto Pan Scan               |                            | Yes                                                   |                                  |  |
| Remote Control              |                            | IR Wireless remote control P/T                        | IR Wireless remote control P/T/Z |  |
| Power                       |                            | DC12V ±10% 2A                                         |                                  |  |
| Operation Temperature       |                            | 32-122° F                                             |                                  |  |
| Environmental humidity      |                            | 0-95%RH (non-condensation)                            |                                  |  |
| Camera Dimensions           |                            | 4.88" W x 5.71"H x 4.72"D / 8.66"W x 8.66"H x 6.89" D |                                  |  |
| Weight                      |                            | 1.41 lbs/4.0 lbs (Camera/Net)                         | 1.61 lbs/4.12 lbs (Camera/Net)   |  |

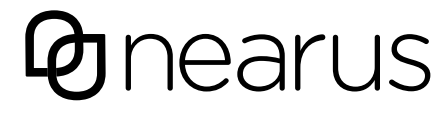

rev: 141110-1200